# Felix 2.0 leiðbeiningar fyrir hestmannafélög.

| Bættv | við meðlimum í iðkendaskrá hesta                       | íþróttir.                                   |                                 |
|-------|--------------------------------------------------------|---------------------------------------------|---------------------------------|
| 0     | Farið er í <b>UPPLÝSINGAR</b> og valið <b>HÓPAR</b> .  |                                             | OPPLÝSINGAR                     |
| 0     | Valið er <b>Breyta</b> lengst til hægri til við "Iðken | dur hestaíþróttir".                         | FÉLAG                           |
|       | італеғні нарз — влета vid Nýlu                         | M MEDLIM LESA INN MEDLIMI FIARLÆGIA MEDLIMI | DEILDIR                         |
|       | Fyrsta Fyrri 1 2 Næsta Síðasta                         | 100 *                                       | HÓPAR                           |
| 0     | 1 - 100 xF 154                                         |                                             |                                 |
| 0     | Til að bæta við iðkenda er valið " <b>Bæta við n</b>   | <b>ýjum meðlim</b> " og kt. , símanúmer o   | g netfang viðkomandi skráð, ýta |
|       | svo á takkann " <b>Bæta við</b> "                      |                                             |                                 |

Sama á við þegar laga á til í "Almennir félagsmenn" og valið "Breyta"

| 0                       | Sama á vi            | ð þegar la         | ga á til í " <b>Almennir f</b> | élagsmenn  | " og valið " <b>Breyt</b> a | а"                    |         |          |
|-------------------------|----------------------|--------------------|--------------------------------|------------|-----------------------------|-----------------------|---------|----------|
| Ŭ                       | Hópar                |                    |                                |            |                             |                       |         |          |
| OPPLÝSINGAR             |                      |                    |                                |            |                             |                       |         | BÆTA VIÐ |
| FÉLAG                   | цó                   | 110                | EÉLAC                          | DEILD      |                             | ειόι οι εξί ασεμανινα |         |          |
| DEILDIR                 | но                   | -OK                | FELAG                          | DEILD      | TEGUND HOPS                 | FJULDI FELAUSMANNA    |         |          |
|                         | Almennir fél         | agsmenn            |                                |            | Félagsmenn                  | 0                     | Skoða > | Breyta > |
| HOPAR                   | Aðalstjórn           |                    |                                |            | Aðalstjórn                  | 7                     | Skoða > | Breyta 🔉 |
| 🛔 FÉLAGSMENN / IÐKENDUR | Þjálfarar            |                    |                                |            | Þjálfarar                   | 0                     | Skoða > | Breyta > |
| STARFSSKÝRSLA           | 120 million da estas | h - (h - 1 h h ) - |                                | Ci al luca | Direct                      | 15.6                  | (1-1)-  | Dorota   |
|                         | lökendur he          | talprottir         |                                | Flokkar    | lðkandi                     | 154                   | Skoða > | Breyta > |

### Til að fjarlægja meðlim úr hóp.

- Farið er í **UPPLÝSINGAR** og valið **HÓPAR**.
- o Valið er **Breyta** lengst til hægri til við "Iðkendur hestaíþróttir".
- o Hægt er að fjarlægja stakan meðlim með þvíi að velja "Fjarlægja" fyrir aftan nafn viðkomandi
- 0 Hægt er að merkja marga VELJA ALLT eða VELDU ALLT Á SÍÐUNNI og velja svo FJARLÆGJA MEÐLIMI eftir því hvað við á.
- Sama gildir þegar verið er að vinna í öðrum hópum. 0

| Fyrst Fyrst I Nesta Staata   1-100ar154    Figure i Verwicking i Verwicking i Ve                                                                                           |                                                  |                                                                                                    |                                                                                                    | ÍTAREI                                                                                                    | FNI HÓPS BÆTA V                                       | IÐ NÝJUM MEÐLIM LESA INN                                                                                                    | I MEÐLIMI FJARLÆGJA MEÐLIMI                                |
|----------------------------------------------------------------------------------------------------|--------------------------------------------------|----------------------------------------------------------------------------------------------------|----------------------------------------------------------------------------------------------------|----------------------------------------------------------------------------------------------------|-------------------------------------------------------|----------------------------------------------------------------------------------------------------|------------------------------------------------------------|
| NARN KENNITALA NETRANG HEIMILISFANG SÍMANÚMER Búa til hóp. <ul> <li>Farið er í UPPLÝSINGAR og valið HÓPAR.</li> <li>Til að búa til hóp innan félags er valið BÆTA VIÐ.</li> <li>Tegund hóps - valið er Hópur innan félags</li> <li>Yfirhópur - ef verið er að búa til hóp undir öðrum hóp.</li> <li>Valið er Skoða til að TAKA ÚT LISTA Í EXCEL eða SENDA TÖLVUPÓST.</li> <li>Marki som varið nýjum meðlim eða Lesa inn meðlimi</li> <li>Marki som varið nýjum meðlim eða Lesa inn meðlimi</li> <li>Marki som varið nýjum meðlim eða Lesa inn meðlimi</li> <li>Marki som varið nýjum meðlim eða Lesa inn meðlimi</li> <li>Marki som varið nýjum meðlim eða Lesa inn meðlimi</li> <li>Marki som varið nýjum meðlim eða Lesa inn meðlimi</li> <li>Marki som varið som varið som va</li></ul> |                                                  |                                                                                                    | Fyrsta Fyrri 1 2 Næs<br>1 - 100 af 154                                                                                                    | ta Síðasta                                                                                                    |                                                       |                                                                                                    | 100 ~                                                      |
| <ul> <li>Búa til hóp.</li> <li>Farið er í UPPLÝSINGAR og valið HÓPAR.</li> <li>Til að búa til hóp innan félags er valið BÆTA VIÐ.</li> <li>Tegund hóps - valið er Hópur innan félags</li> <li>Yfirhópur - ef verið er að búa til hóp undir öðrum hóp.</li> <li>Valið er Skoða til að TAKA ÚT LISTA Í EXCEL eða SENDA TÖLVUPÓST.</li> <li>TAKL ÚT LISTA Í EXCEL eða Senva TÖLVUPÓST.</li> <li>Pegar búið er að búa til hóp þá er hægt að velja Breyta til að bæta við meðlimum í hópinn.</li> <li>Valið Bæta við nýjum meðlim eða Lesa inn meðlimi</li> <li>Det TVU DYDUM MEDLUS</li> <li>Valið er Breyta til að taka til í hópnum. Hægt er að velja staka eða marga í einu þegar verið er að taka til og að því loknu er valið Fjarlægja meðlimi.</li> </ul>                                                                                                    | VELJA<br>ALLT<br>VELDU NAFN<br>ALLT Á<br>SÍDUNNI | KENNIT                                                                                                    | TALA NETFANG                                                                                                    | HEIMILISFANG                                                                                                    | SÍMANÚMER                                             |                                                                                                    |                                                            |
|                                                                                                    | Búa                                              | <ul> <li>til hóp.</li> <li>Farið er í UPPLÝSINGA</li> <li>Til að búa til hóp inna</li> <li>Tegund hóps</li> <li>Yfirhópur - ef</li> <li>Valið er Skoða til að T</li> <li>rakaúrusz</li> <li>Þegar búið er að búa</li> <li>Valið Bæta við</li> <li>Valið er Breyta til að t</li> <li>því loknu er valið Fjar</li> </ul> | AR og valið HÓPAR.<br>In félags er valið BÆTA<br>- valið er Hópur innan<br>verið er að búa til hóp<br>AKA ÚT LISTA Í EXCEL e<br>Vexcel senta rökvurðs<br>til hóp þá er hægt að v<br>ð nýjum meðlim eða Le<br>Immedum lesann meðlim<br>saka til í hópnum. <u>Hæg</u><br><b>lægja meðlimi.</b> | VIÐ.<br>félags<br>9 undir öðrum há<br>2ða SENDA TÖLV<br>velja <b>Breyta</b> til að<br>2 <b>sa inn meðlimi</b><br>1 er að velja stak | óp.<br><b>UPÓST</b> .<br>I bæta við m<br>na eða marga | Hópaspjald<br>Uppkjøinger um hóp<br>Nefn<br>Tegund og yfirhöpur<br>Tegund högs<br>Yfirhöpur<br>VISTA VÆTTA VÆ<br>Deðlimum í hópinn<br>a í einu þegar verið | Heiðuriðurkeningar<br>Höpur innan félags v<br>Vedu yfirhóp |

## Felix 2.0 leiðbeiningar fyrir hestmannafélög.

### Senda tölvupóst

o Valið er "Skoða" fyrir aftan "lðkendur hestaíþróttir"

|                       | Hópar                  |       |         |             |                    |         |          |
|-----------------------|------------------------|-------|---------|-------------|--------------------|---------|----------|
| OPPLÝSINGAR           |                        |       |         |             |                    |         | BÆTA VIÐ |
| FÉLAG                 | HÓPUR                  | FÉLAG | DEILD   | TEGUND HÓPS | FJÖLDI FÉLAGSMANNA |         |          |
| DEILDIR               | Almennir félagsmenn    |       |         | Félagsmenn  | 0                  | Skoða > | Breyta 🔉 |
| HUPAK                 | Aðalstjórn             |       |         | Aðalstjórn  | 7                  | Skoða > | Breyta 🔉 |
| FELAGSMENN / IÐKENDUR | Þjálfarar              |       |         | Þjálfarar   | 0                  | Skoða > | Breyta > |
| STARFSSKÝRSLA         | lðkendur hestaíþróttir |       | Flokkar | lðkandi     | 154                | Skoða 🔉 | Breyta > |

#### • Hér er valið "Senda tölvupóst"

| Leit (na | fn, kt. eða netfang)  | LEIT    | HREINSA  |
|----------|-----------------------|---------|----------|
|          | TAKA ÚT LISTA Í EXCEL | SENDA 1 | ÖLVUPÓST |

- Hægt er að velja "Senda tölvupóst á alla í
   Hópnum" með því að haka í boxið.
- Einnig er hægt að velja úr listanum með því að haka í boxið fyrir framan nafn viðkomandi

| Efni<br>Skilaboð B I U 6 x x <sup>3</sup> Heading Blocks > Helvetica Neur<br>Skrá Leita<br>SENDA TÖLVUPÖST<br>NAFN KENNITALA<br>Aðaltheiður<br>Aðalsteinn<br>Aðalsteinn | ~ |
|----------------------------------------------------------------------------------------------------|---|
| Skilaboð B I U 6 x x Heading Blocks V Heverica Neur<br>Skrá Leita<br>Skrá Leita<br>NAFN KENNITALA<br>Aðaltseinn<br>Aðalsteinn                                           | ~ |
| Skrá Leita<br>SENDA TÖL VUPÓST<br>NAFN KENNITALA<br>Aðalheiður<br>Aðalsteinn<br>Aðalsteinn                                                                              |   |
| Skrá Leite SENDA TÓLVUPÓST NAFN KENNITALA Aðatheiður Aðalsteinn Aðalsteinn                                                                                              |   |
| Skrá Leita<br>SENDA TÖL VUPÓST<br>NAFN KENNITALA<br>Aðalheiður<br>Aðalsteinn<br>Aðalsteinn                                                                              |   |
| Skrá Leita<br>SENDA TÖL VUPÓST<br>NAFN KENNITALA<br>Aðalheiður<br>Aðalsteinn<br>Aðalsteinn                                                                              |   |
| Skrá Leite  SENDA TÓL VUPÓST  NAFN KENNITALA  Aðatheiður Aðasteinn Aðasteinn                                                                                            |   |
| SENDA TÓL VUPÓST       NAFN     KENNITALA       Aðalheiður       Aðalsteinn       Aðalsteinn                                                                            |   |
| NAFN     KENNITALA       Adatheidur     Adatheidur       Adatsteinn     Adatsteinn                                                                                      |   |
| NAFN     KENNITALA       Aðalheiður       Aðalsteinn       Aðalsteinn                                                                                                   |   |
| Aðalheiður       Aðalsteinn       Aðalsteinn                                                                                                    |   |
| Aðalsteinn       Aðalsteinn                                                                                                    |   |
| □ Aðalsteinn                                                                                                    |   |
|                                                                                                    |   |
|                                                                                                    |   |
| Tölfræði íþróttahreyfingarinnar: Iðkendur.                                                                                                    |   |
|                                                                                                    |   |

#### Tölfræði félgsins

- o Valið er "Tölfræði" og þá opnast þessi gluggi,
- Hægt er að velja tölfræði frá 2004 til til þess árs sem síðast var skilað inn starfsskýrslu
- Hægt er að velja "Aldur" og Allir, Karlar eða Konur
   Svo undir "Virkni" er valið iðkendur
   Hægt er að skoða á skjá upplýsingar með því að taka hakið úr boxinu "Fá yfirlitið í tölvupósti"
   Annars er Excel skjal sent á skráð netfang í "Sendist til"

| 2018<br>2017<br>2016<br>2015                                           |                                            |                                                 |   |  |
|------------------------------------------------------------------------|--------------------------------------------|-------------------------------------------------|---|--|
| Veldu íþró                                                             | óttahérað, grein og                        | /eða félag                                      |   |  |
| Félög                                                                  |                                            |                                                 |   |  |
| Hestaman                                                               | nafélagið Grani                            |                                                 |   |  |
|                                                                        |                                            |                                                 |   |  |
|                                                                        |                                            |                                                 |   |  |
|                                                                        |                                            |                                                 |   |  |
|                                                                        |                                            |                                                 |   |  |
|                                                                        |                                            |                                                 |   |  |
|                                                                        |                                            |                                                 |   |  |
| Aldur                                                                  |                                            |                                                 |   |  |
| 0                                                                      |                                            |                                                 |   |  |
| i i                                                                    |                                            |                                                 |   |  |
| 2                                                                      |                                            |                                                 |   |  |
| ~                                                                      |                                            |                                                 | - |  |
| 📋 Velja all                                                            | a aldurshópa                               |                                                 |   |  |
| Kyn                                                                    |                                            |                                                 |   |  |
|                                                                        |                                            |                                                 | ~ |  |
| Alle                                                                   |                                            |                                                 |   |  |
| Allir<br>Karl                                                          |                                            |                                                 | ~ |  |
| Allir<br>Karl<br>Kona                                                  |                                            |                                                 |   |  |
| Allir<br>Karl<br>Kona<br>Virkni                                        |                                            |                                                 |   |  |
| Allir<br>Karl<br>Kona                                                  |                                            |                                                 |   |  |
| Allir<br>Karl<br>Kona<br>Virkni<br>Iðkendur                            |                                            | ~                                               |   |  |
| Allir<br>Karl<br>Kona<br>Virkni<br>Iðkendur<br>Hakaðu vi               | ð ef þú vilt fá yfirli                     | v<br>tið í tölvupósti                           |   |  |
| Allir<br>Karl<br>Kona<br>Virkni<br>Iðkendur<br>Hakaðu vi               | ð ef þú vilt fá yfirli                     | <ul> <li>✓</li> <li>tið í tölvupósti</li> </ul> |   |  |
| Allir<br>Karl<br>Kona<br>Virkni<br>Iðkendur<br>Hakaðu vi<br>Fá yfirlit | ið ef þú vilt fá yfirli<br>ið í tölvupósti | v<br>tið í tölvupósti                           |   |  |